# SKJERMADMINSTRASJON FOR ACTIVPANEL ELEMENTS SERIE

Brukeradministrasjon Skjermregistrering Skjermoppdateringer Konfigurasjoner side 2 side 3-5 side 5 side 6-7

# <image>

# Hva trenger du?

- Enhet (pc/chromebook/nettbrett) med nettleser
- IOS eller android mobiltelefon med MyPromethean-appen
- ActivPanel 7 (Titanum, Cobalt eller Nickel) med nyeste oppdatering

## Forberedelse

- 1. I nettleser: gå til https://portal.mypromethean.com/
- 2. Registrer deg som IT-admin (Dersom du registrerer deg med Google eller Office 365 er det viktig at du bruker påloggingsinfo som samsvarer med e-postadresse du bruker på jobb, f eks @xxxxskolen.no, @xxxx.kommune.no; @xxfk.no)
- 3. Når du har registrert deg som IT-admin vil du automatisk få tilsendt en e-post fra Promethean. Her finner du et skjema som du svarer på og sender inn elektronisk.
- 4. Last ned MyPromethean-appen på din mobiltelefon

## Hva gjør vi?

Promethean oppretter domenet i MyPromethean-portalen, slik at dere har et eget område å registrere skjermene i. Du vil få en e-post som bekrefter dette.

Scandec hjelper med å verifisere serienummer på alle ActivPanel 7 Elements Series i din organisasjon, slik at dere slipper å registrere dem en og en. **Vennligst ta kontakt med support@scandec.no når domenet er opprettet for at vi skal sende inn riktige serienummer.** 

Oversikt over MyPromethean-portalen

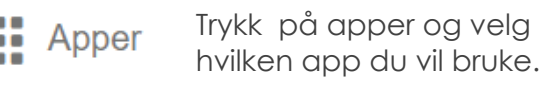

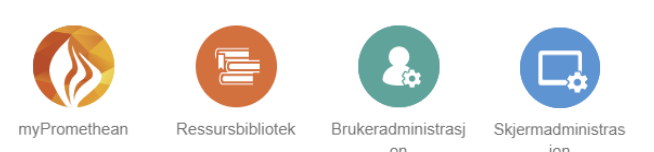

Når du logger inn første gangen i portalen vil du kun se MyPromethean med Promethean sine opplæringsvideoer og muligheter for Screen Share.

Skjermadministrasjon og Brukeradministrasjon blir lagt til for administrator når Promethean har laget et domene basert på dine opplysninger.

Brukeradministrasjon brukes til å tildele roller til andre fra din organisasjon som har registrert seg i portalen.

## My Promethean

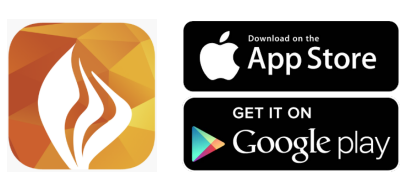

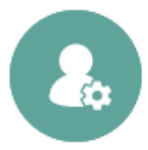

# BRUKERADMINISTRASJON

Alle som registrerer seg i MyPromethean-appen fra din organisasjon (med adresse som slutter på riktig epostdomene) vil vises som brukere når du går inn i Brukeradministrasjon.

Du kan tildele eller avgrense roller i portalen. Rollene er

#### Lærer

Kan kun se opplæringsvidoer.

#### **Stedsadministrator**

Kan oppdatere og konfigurere skjermer for sin avdeling (rollen brukes ved store skoler med ulike campus og avdelinger, eller når f eks hele kommunen har innrullert skjermer i systemet og hver skole har sin stedsadministrator).

#### **Skjermadminstrator**

Kan registrere skjermer til domenet, oppdatere og konfigurere skjermer.

#### Organisasjonsadministrator

Kan registrere skjermer til domenet, oppdatere og konfigurere skjermer, legge til eller godkjenne brukere, tildele / avgrense roller og suspendere / reaktivere kontoer.

## Tildele roller og deaktivere brukere

| Under Brukeradministrasjon finner du liste over registrerte brukere i hele<br>organisasjonen. Du kan gjøre utvalg for hvilke rolletyper som vises i listen ved å filtrere.                                                                                                    | Filterliste FJERN ALT<br>Rolletype                                                                              |
|----------------------------------------------------------------------------------------------------|----------------------------------------------------------------------------------------------------|
| <ul> <li>For å deaktivere brukere:</li> <li>1) Hak av navnet på brukeren du vil deaktivere.</li> <li>2) Trykk på Ikonet med de tre prikkene.</li> <li>3) Trykk på Stopskiltet for å suspendere kontoen. Kontoen kan reaktiveres på samme måte.</li> </ul>                                                                                                    | <ul> <li>Organisasjonsadmini</li> <li>Skjermadministrator</li> <li>Lærer</li> <li>Stedsadministrator</li> </ul> |
| <ul> <li>For å administrere roller: <ol> <li>Trykk på navnet på brukeren du vil gi flere roller.</li> <li>+ </li> </ol> </li> <li>Y attgat</li> <li>Y attgat</li></ul> | tt og rediger kontoen sin<br>ang til opplæringsmaterfell                                                        |
| Legge til brukere                                                                                                    |                                                                                                    |
| Organisasjonsadministrator kan legge til brukere via e-postadresse.                                                                                                    |                                                                                                    |
| Oppe til høyre for listen over brukere vil du finne et plusstegn. Trykk på ikonet for å<br>legge til nye brukere.                                                                                                    | (+)                                                                                                    |
| Fyll ut e-postadresse og knytt brukeren til i systemet. Alle brukerkontoer som bruker domenene so automatisk. Disse domenene er som følger: sandec.no<br>Enkeltbrukere kan legges til her hvis de har e                                                                                                    | m er definert for organisasjonen, legges til her<br>-postadresser som ikke bruker domenene dine.                |
| Du kan knytte til brukere som ikke har samme e-postdomene, altså personer utenfor organisasjonen. Dette kan være f eks personer på en ekstern IT-avdeling eller lignende.                                                                                                    | AVBRYT NESTE                                                                                                    |
| Aktivitetslogg                                                                                                    |                                                                                                    |
| Giennom fanen aktivitetsloaa kan du aå tilbake oa siekke hva du eller andre av                                                                                                    |                                                                                                    |

# **SKJERMREGISTRERING**

# **Registrering med mobiltelefon**

Du bruker MyPromethean-appen på din mobiltelefon.

Før domenet / organisasjonen er innmeldt i portalen vil du kun se Screen Share og profil / opplæringsvideoer i appen.

Fanen med ActivPanels blir lagt til når Promethean har laget et domene basert på dine opplysninger.

Gå til en skjerm du vil registrere. Åpne appen og fanen ActivPanels. Velg Registrer ActivPanel. Appen bruker nå kameraet på telefonen din som QRkodeleser.

På skjermen som skal registreres åpner du Panel Management-appen i App-biblioteket, slik:

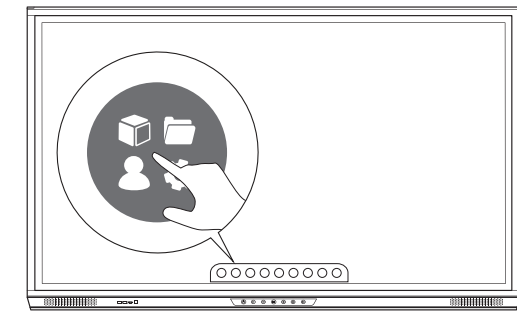

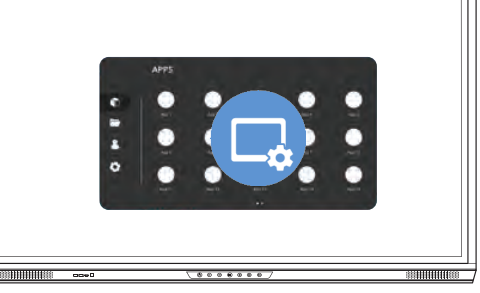

ActivPanels

+

8

iel Management

| Sign in with the myPromethean myPromethean code to enrol ActivPanel. | Panel Manage                                                                | ment             |
|----------------------------------------------------------------------|-----------------------------------------------------------------------------|------------------|
|                                                                      | Sign in with the<br>myPromethean<br>mobile app and si<br>code to enroll Act | can<br>virfanel. |
|                                                                      |                                                                             |                  |
|                                                                      |                                                                             | •                |

Velg Safe / bibliotek i hovedmenyen Velg Skjermadministrasjons-ikonet Få fram QR-koden for skjermen

Skann QR-koden med din mobiltelefon. Skjermen er nå innrullert i domenet og vil vises i portalen.

# Manuell registrering

Du trenger skjermens serienummer. Dette finner du ved å velge Safeikonet i menyen på skjermen, så velge knappen for Oppdatering. Serienummeret står nederst i ruten som kommer opp.

Gå til Skjermadministasjon i MyPromethean-portalenpå nett.

Velg ikonet med de tre prikkene oppe til venstre og trykk så på Registrer.

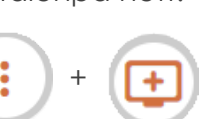

Velg Registrer manuelt.

Så gir du skjermen navn og legger til serienummer.

#### Registrer

Oppgi skjerminformasjonen manuelt under.

Skjermnavn Skriv navnet her

Serienummer Skriv serienummeret her

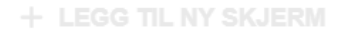

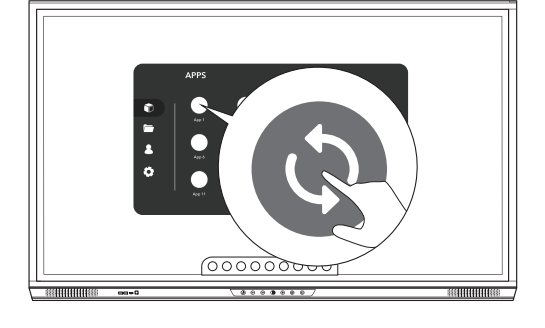

## **Avregistrering**

Merk skjermen du vil avregistrere i skjermlisten.

Trykk på ikonet med de tre prikkene. Velg så Avregistrer.

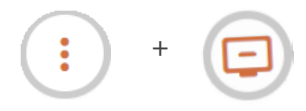

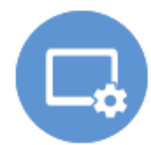

Registrer ActivPanel

8

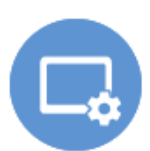

# Tagger

Det er SVÆRT NYTTIG å gi skjermene tagger.SkjermerDu bruker tagger til å filtrere skjermmodeller, trinn eller avdelinger der<br/>skjermene står.TaggerFor å lage tagger velger du fanen Tagger til venstre. Så trykker du på<br/>plusstegnet til høyre.AktivitetsloggDu kan legge til tagger, og du kan gruppere taggene i større grupper. Skriv<br/>inn taggnavnet og lagre.Steder

| -    |     |      |
|------|-----|------|
|      | fil | tand |
| LEYY | uı  | layy |
|      |     |      |

| Gru    | ippe                               |        |                                                                 | Tilerde e telever til akierne er                                           |
|--------|------------------------------------|--------|-----------------------------------------------------------------|----------------------------------------------------------------------------|
| ۲      | Internskjermer                     |        |                                                                 | niorarie ragger ili skjermer                                               |
| 0      | Legg til ny gruppe                 |        | For å tilordne tagger til skjermer går du til<br>fanen Skiermer |                                                                            |
|        | Gruppenavn                         |        |                                                                 | Her merker du hvilke skjermer du vil tagge.                                |
| T<br>N | ī <mark>aggnavn</mark><br>∕løterom |        |                                                                 | Så trykker du på menyikonet<br>oppe til høyre og deretter<br>tagge-ikonet. |
|        |                                    | AVBRYT |                                                                 | Så tilordner du taggene du ønsker til denne<br>skjermen.                   |

## Steder

Steder kan være avdelinger, egne bygg, campus osv.
En organisasjonsadministrator er admin for alle steder.
En stedsadministrator er tildelt rollen for å kunne oppdatere og konfigurere skjermer på et sted.
For å legge til et sted, gå til fanen Steder til venstre.
Trykk på ikonet med plusstegnet oppe til høyre. Fyll så ut og legg til
Stedsdetaljer

| Skriv inn et navn og en beskrivelse for dette stedet    |        |
|---------------------------------------------------------|--------|
| Stedsnavn                                               |        |
| Ungdomstrinnet                                          |        |
|                                                         | _      |
| Stedsbeskrivelse                                        |        |
| Alle skjermer som ligger i bygget på nedsiden av veien. |        |
| Merknader                                               |        |
| 8. trinn, 9. trinn, 10. trinn, adminstrasjon            |        |
| C                                                       | AVBRYT |
|                                                         |        |

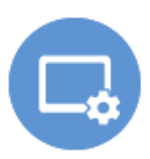

# Knytte skjermer til et sted

Gå inn på fanen Steder. Velg et sted fra listen.

Gå ned til kortet for Enheter og trykk på blyanten til høyre.

Enheter

Ingen

Legg til skjermene som skal knyttet til dette stedet.

# Utnevne stedsadministrator for et sted

For å knytte en adminstrator til et sted må du først ha gitt vedkommen rollen Stedsadministrator i Brukeradministrasjons-appen på MyPromethean-siden.

Gå inn på fanen Steder. Velg et sted fra listen.

Gå ned til kortet for Stedsadministratorer og trykk på blyanten til høyre.

Stedsadministratorer

Ingen

Velg Legg til en stedsadministrator.

+ Legg til en stedsadministrator

# **SKJERMOPPDATERING**

Velg fanen Skjermer til venstre.
Skjermer

Under Status finner du ut hvilke skjermer som er slått på - eller når de sist ble brukt.
Tagger

Helt til høyre finner du om det er oppdateringer tilgjengelige.
Aktivitetslogg

ENHETSNAVN ^ SERIENUMMER MODELL PROGRAMV... STATUS OPPDATERI... O
Konfigurasjoner

Hak av for skjermene du ønsker å oppdatere.
Steder

Gå til menytegnet oppe til høyre og velg Oppdateringer.
Steder

Du får nå opp dialogboksen under og velger om du vil oppdatere nå eller senere.

Skjermer som er påslått eller står i standby kan oppdateres med en gang. Skjermer som er slått helt av vil oppdateres når den blir slått på.

# **Oppdater skjermer**

1 skjerm blir oppdatert til nyeste versjon

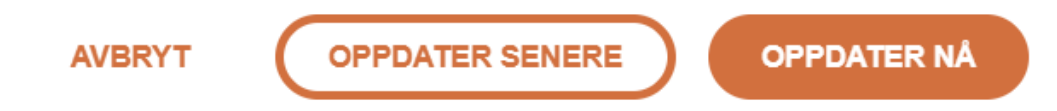

**Merk:** Hvis du velger Oppdater senere, skjer oppdateringen neste gang skjermen går i ventemodus etter klokken 16.00.

Oppdater senere betyr alltid første gang skjermen går i ventemodus etter kl 16. Skjermer som har vært slått av over tid vil oppdateres når skjermen går i ventemodus etter kl 16 første dagen de blir brukt etter at Oppdater senere er anvendt i Skjermadministrasjonsportalen.

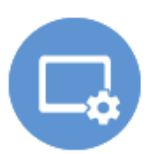

Skjermer

Tagger

Steder

AVBRYT

Aktivitetslogg

Konfigurasjoner

# **KONFIGURASJON AV SKJERMER**

I MyPromethean-portalen kan du lage skjermprofiler med et sett av konfigurasjoner for alle skjermene eller grupper av skjermer.

Disse profilene kan du så tilordne skjermene slik at de blir aktive etter hvert som skjermene blir slått på.

Profilene kan inneholde

- Nettverksinnstillinger
- Strømstyring Tidspunkt for når skjermene skal slås av
- Aktivering / deaktivering av Google Play på skjermene
- Skjerminnstillinger (tillatelser)

Åpne fanen for Konfigurasjoner til venstre i portalen.

For å lage en konfigurasjonsprofil går du til ikonet med plusstegnet oppe til høyre.

Gi profilen et navn og en beskrivelse. Velg Lagre.

Begynn så å definere konfigurasjonene for profilen.

| <b>Nettverksinn</b> | stillinger |
|---------------------|------------|
|---------------------|------------|

Strømstyring

for.

seg av.

I kortet for nettverksinnstillinger kan du endre hvilket trådløst nettverk skjermen skal stå på ved

å identifisere sikkerhetstype, SSID og passord. Fjernstyring av dette betinger at du allerede er koblet til nettverk, enten ethernet eller trådløst nettverk, så vi bruker her begrepet endre i stedet for å koble til.

Hak av for "Aktiver avslåing" om du ønsker å

Sett hvilke dager konfigurasjonen skal gjelde

Sett så tidspunktet for når skjermen skal slå

styre når skjermene skal slås av.

| Aktiver Wi-Fi                                                                                                    |                  |
|----------------------------------------------------------------------------------------------------|------------------|
| Sikkerhetstype                                                                                                    | ~                |
| SSID                                                                                                    |                  |
| Passord                                                                                                    | ø                |
| Tilkobling med Ethernet-kabel                                                                                         |                  |
| DHCP (tilordne IP-adresse dynar                                                                                       | nisk)            |
|                                                                                                    |                  |
|                                                                                                    |                  |
| <b>Strømstyring</b><br>Her kan du definere strømstyrin                                                                | gsinnstillinger  |
| Strømstyring<br>Her kan du definere strømstyrin                                                                       | gsinnstillinger  |
| Strømstyring<br>Her kan du definere strømstyrin<br>Avslåingsplan<br>Aktiver avslåing                                  | gsinnstillinger  |
| Strømstyring<br>Her kan du definere strømstyrin<br>Avslåingsplan<br>Aktiver avslåing<br>Velg hvor ofte<br>Hver fredag | igsinnstillinger |

AVBRYT

Konfigurasjonsdetaljer

Barneskoler med Google Play

Nettverksinnstillinger

Bruk av nettverksinnstillingene krever riktig tilkobling eller maskinvare

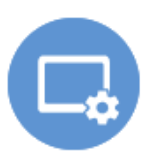

# Google Play (Integreringer)

I kortet for Integreringer vil du se at det står et grått Google Play-ikon som viser at Google Play er deaktivert.

For å aktivere Google Play i konfigurasjonsprofilen skal du trykke på kortet. Så skal du dra glidebryteren over til Aktivert.

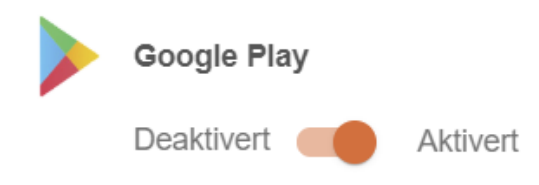

Du vil nå se at ikonet på kortet får farge og viser at det i denne profilen er aktivert.

Når du knytter profilen til skjermene vil Google Play være tilgjengelig for alle brukere (med unntak av Gjest)

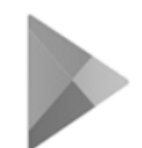

Google Play

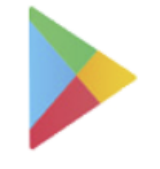

Google Play

GD AKTIVERT

# Skjerminnstillinger

I kortet for Skjerminnstillinger vil du kunne gi tillatelser om hva brukere av skjermene skal kunne se og gjøre.

For eksempel kan du i en skjermprofil bestemme om brukerne selv skal kunne oppdatere skjermene manuelt, om de får se og endre nettverksinnstillinger eller om de kan få installere apper på skjermen uten at de bruker Google Play (sidelasting).

#### Skjerminnstillinger

Endre hva som kan gjøres på skjermen ved å endre innstillingene nedenfor.

| Programvare                                                  |  |
|--------------------------------------------------------------|--|
| Tillat tilbakestilling til fabrikkinnstillingene fra Android |  |
| Tillat oppdateringer over nettet (OTA)                       |  |
| Nettverk og Internett                                        |  |
| Vis innstillinger for nettverk og Internett på skjermen      |  |
|                                                              |  |
| Applikasjoner                                                |  |
| Vis appinnstillinger på skjermen                             |  |
| Tillat installasjon av apper på skjermen (sideinnlasting)    |  |
|                                                              |  |
|                                                              |  |

# Knytte en konfigurasjonsprofil til skjermer

Når du har opprettet og lagret en konfigurasjonsprofil kan du knytte den til en gruppe skjermer.

Da går du inn i profilen og velger menytegnet oppe til høyre og "Bruk på skjermer".

Du får nå opp en dialogboks der du velger hvilke skjermer som skal ha denne konfigurasjonen.

Du kan filtrere listen over skjermer ved å bruke profilen på visse skjermmodeller eller grupper med tagger.

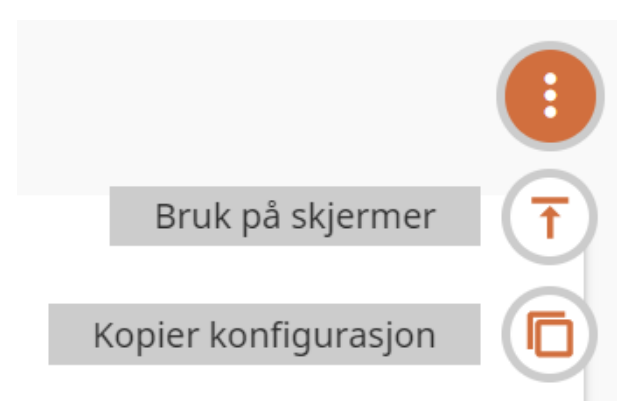

AVBRYT